# **Recording Your Time**

Depending on your company's features, your Home page may display clocking buttons to make your time-entry tasks quickly accessible. Your Home page may display additional shortcut and task buttons, as well. If your Home page doesn't include the My Time portlet, you can locate these buttons on the My Time Entry page.

| otarting i ont. nome of mysel > nine & Attendance > my nine Entry |
|-------------------------------------------------------------------|
|-------------------------------------------------------------------|

| Step | Action                                                          |
|------|-----------------------------------------------------------------|
| 1    | Click Clock In or Clock Out as appropriate.                     |
|      | My Time                                                         |
|      | Wednesday, Oct 26, 2016, 09:00 AM                               |
|      |                                                                 |
|      | TRANSFER & PUNCH V MY TIMECARD                                  |
|      | No Activities                                                   |
|      | Result: A success message and the In or Out time are displayed. |
|      | My Time                                                         |
|      | Operation Successful                                            |
|      | Wednesday, Oct 26, 2016, 09:00 AM                               |
|      |                                                                 |
|      |                                                                 |
|      | TRANSFER & PUNCH V MY TIMECARD                                  |
|      | ANNUAL SUMMARY                                                  |
|      | Clocked In 10/26/2016 09:00 AM                                  |

**Note:** Some companies require employees to click the Lunch Out button when they clock out for lunch, while others require employees to click the Clock Out button. If you are not sure which button to use, contact your supervisor.

## **Recording Your Time with Notes**

There may be times when you want to add a note to an In, Out, or Lunch Out time, such as to explain a reason for clocking out early or late. You can add notes that are visible to you and to your supervisor and your company's practitioner.

Want to see a short demonstration on how to add notes when clocking in and out? Click <u>here</u> and enter your ADP Workforce Now user name and password.

#### Starting Point: Home or Myself > Time & Attendance > My Time Entry

| Step | Action                                                                                                    |  |
|------|----------------------------------------------------------------------------------------------------|--|
| 1    | On the Clock In button, click the down arrow and select Clock In with Notes.                                                |  |
|      | <b>Results:</b> The Clock In With Notes window is displayed. The date and time that the In time will be recorded is listed. |  |
|      | Clock In with Notes                                                                                                    |  |
|      | You are about to clock in at the date and time listed below.                                                                |  |
|      | Tuesday, Oct 11, 2016, 11:43 AM                                                                                             |  |
|      | Reason                                                                                                    |  |
|      | Enter Custom Note                                                                                                    |  |
|      | Custom Note                                                                                                    |  |
|      |                                                                                                    |  |
|      |                                                                                                    |  |
|      |                                                                                                    |  |
|      |                                                                                                    |  |
|      |                                                                                                    |  |
| 2    | In the <b>Reason</b> field, select a description for the note, if applicable.                                               |  |
| 3    | In the <b>Custom Note</b> field, enter the note that you want to add to the In time.                                        |  |
| 4    | Click Save.                                                                                                    |  |
|      | <b>Results:</b> The In time and your note are saved. To view the note on your timecard, click <b>My Timecard</b> .          |  |
|      | Today's Activities                                                                                                    |  |
|      | Tuesday, October 11, 2016 11:43 AM                                                                                          |  |
|      | Operation Successful                                                                                                    |  |
|      |                                                                                                    |  |
|      | ANNUAL SUMMARY                                                                                                    |  |
|      |                                                                                                    |  |
|      | Clocked In 10/11/2016 11:43 AM                                                                                              |  |

# Recording Your Time Worked in Another Department or Job

# Starting Point: Myself > Time & Attendance > My Time Entry

| Step                                | Action                                                                                          |                                                   |                       |                                      |          |
|-------------------------------------|-------------------------------------------------------------------------------------------------|---------------------------------------------------|-----------------------|--------------------------------------|----------|
| 1                                   | If you will be working in a department other than your home department, click Transfer & Punch. |                                                   |                       |                                      |          |
|                                     | Today's Activities                                                                              |                                                   |                       |                                      |          |
|                                     | Wednesday, October 20                                                                           | 6, 2016 09:03 AM                                  |                       |                                      |          |
|                                     |                                                                                                 |                                                   |                       |                                      |          |
|                                     |                                                                                                 |                                                   | DUT 🗸 TRAN            | NSFER & PUNCH                        | ARD      |
| ANNUAL SUMMARY                      |                                                                                                 |                                                   |                       |                                      |          |
|                                     |                                                                                                 |                                                   |                       |                                      |          |
| 2                                   | In the <b>Department</b> or <b>Job</b> field                                                    | ald click <b>O</b> (search)                       |                       |                                      |          |
| _                                   | Result: A lookup list is displa                                                                 | ayed.                                             |                       |                                      |          |
| 3                                   | Select the job or department i                                                                  | in which you will work.                           |                       |                                      |          |
|                                     | You are here: Today's Activities > Transfer                                                     |                                                   |                       |                                      |          |
|                                     | Transfer                                                                                        | Department Lookup                                 |                       | ×                                    |          |
|                                     | Department O01000                                                                               | Search In: fo                                     | pr:                   |                                      |          |
|                                     |                                                                                                 | Active Only Company Code Departr                  | ments Only            |                                      |          |
|                                     |                                                                                                 | Scroll To:  0 1 2                                 | F5W                   | 25 Found                             |          |
|                                     |                                                                                                 | 008000 Sales                                      | F5W 🗸                 |                                      |          |
|                                     |                                                                                                 | 009000 Marketing<br>010000 Shipping And Receiving | F5W ✓<br>F5W ✓        | - I                                  |          |
|                                     |                                                                                                 | 011000 Operations 012000 Customer Service         | F5W 🗸                 | _                                    |          |
|                                     |                                                                                                 | Cancel                                            |                       |                                      |          |
|                                     |                                                                                                 |                                                   |                       |                                      |          |
| 4                                   | Click Submit.                                                                                   | e is displayed. Your punch is r                   | recorded and your tir | me is charged to the selected depart | tment or |
| job until you record another punch. |                                                                                                 | The is charged to the selected depart             |                       |                                      |          |
|                                     | Today's Activities                                                                              |                                                   |                       |                                      |          |
|                                     | Wednesday, October 26, 2016 09:03 AM                                                            |                                                   |                       |                                      |          |
|                                     | Transfer is successful.                                                                         |                                                   |                       |                                      |          |
|                                     | CLOCK IN V CLOCK OUT V LUNCH OUT V TRANSFER & PUNCH V MY TIMECARD                               |                                                   |                       |                                      |          |
|                                     | ANNUAL SUMMARY                                                                                  |                                                   |                       |                                      |          |
|                                     |                                                                                                 |                                                   |                       |                                      |          |
|                                     | Transfer to Department Customer Service                                                         | e[012000]                                         |                       | 10/26/2016 09:03 AM                  |          |

# **Recording Your Time Worked in Another Department or Job with Notes**

If you want to add a note explaining the reason for charging your time to a department or job, you can easily do so from the Home page or the My Time Entry page.

Want to see a short demonstration on how to add notes when charging your time to a different department or job? Click <u>here</u> and enter your ADP Workforce Now user name and password.

#### Starting Point: Home or Myself > Time & Attendance > My Time Entry

| Step | Action                                                                                                    |
|------|----------------------------------------------------------------------------------------------------|
| 1    | On the Transfer & Punch button, click the down arrow and select Transfer & Punch with Notes.                                                                              |
|      | Results: The Transfer & Punch with Notes window is displayed. The date and time that your punch will be recorded is listed.                                               |
|      | Transfer & Punch with Notes                                                                                                    |
|      | You are about to transfer & punch at the date and time listed below.                                                                                                    |
|      | Tuesday, Oct 18, 2016, 08:23 AM                                                                                                    |
|      | Department                                                                                                    |
|      | 012000                                                                                                    |
|      | Reason                                                                                                    |
|      | Enter Custom Note                                                                                                    |
|      | Custom Note                                                                                                    |
|      |                                                                                                    |
|      |                                                                                                    |
|      |                                                                                                    |
|      | CANCEL SAVE                                                                                                    |
| 2    | In the <b>Department</b> or <b>Job</b> field, click <b>Q</b> (search).                                                                                                    |
| 3    | Select the job or department in which you will work.                                                                                                    |
| 4    | In the <b>Reason</b> field, select a reason for the note, if applicable.                                                                                                  |
| 5    | In the <b>Custom Note</b> field, enter the note that you want to add to the punch.                                                                                        |
| 6    | Click Save.                                                                                                    |
|      | <b>Results:</b> A success message is displayed. Your punch and note are saved, and your time is charged to the selected department or job until you record another punch. |
|      | Tuesday, October 18, 2016 08:24 AM                                                                                                    |
|      |                                                                                                    |
|      | Operation Successful                                                                                                    |
|      |                                                                                                    |
|      |                                                                                                    |
|      | ANNUAL SUMMARY                                                                                                    |
|      |                                                                                                    |
|      | Transfer to Department Sales[000005]         10/18/2016 08:23 AM                                                                                                    |

## **Adding Notes to Your Timecard**

You can add notes that apply to individual transactions and rows or to the entire timecard. Your supervisor and your company's Time & Attendance practitioner can view all of the notes that you enter.

Want to see a short demonstration on how to add notes to your timecard? Click <u>here</u> and enter your ADP Workforce Now user name and password.

Adding a Note to a Timecard Transaction or Row Starting Point: Myself > Time & Attendance > My Timecard

| Step | Action                                                                                                    |  |  |  |  |
|------|----------------------------------------------------------------------------------------------------|--|--|--|--|
| 1    | Click 📰 (row menu) or right-click on a transaction such as an <b>In</b> or <b>Out</b> time and select <b>Add Note</b> .    |  |  |  |  |
|      | Current Pay Period V 3/9/20XX 🚔 3/22/20XX 🚔 Q FIND                                                                         |  |  |  |  |
|      | Timecard Totals Schedule Time Off Balances                                                                                 |  |  |  |  |
|      | WEEK 1 IN - OUT PAY CODE HOURS DEPARTMENT DAILY TOTALS V                                                                   |  |  |  |  |
|      | Mon 03/09 08:00 AM - 05:00 PM 8.00 012000 8.00                                                                             |  |  |  |  |
|      | Tue 03/10 08:00 AM - 05:00 PM 8.00 012000                                                                                  |  |  |  |  |
|      | 03/11 05:30 PM - 09:30 PM 4.00 012000 ↑ 12:00                                                                              |  |  |  |  |
|      | Thu 03/13 09:00 AM - 05:00 PM 700 012000 700                                                                               |  |  |  |  |
|      | Fri         03/14         09:00 AM         - 05:00 PM         7.00         012000         7.00                             |  |  |  |  |
|      | Result: The Add New Note window opens                                                                                      |  |  |  |  |
| 2    | In the entry field, enter a pate                                                                                           |  |  |  |  |
| 2    |                                                                                                    |  |  |  |  |
| 3    | In the Apply Note I o field, select the timecard element to which you want to apply the note.                              |  |  |  |  |
|      |                                                                                                    |  |  |  |  |
|      | Totals                                                                                                    |  |  |  |  |
|      | IN I worked late due to a high volume of sustamor orders                                                                   |  |  |  |  |
|      | 08:00 AM                                                                                                    |  |  |  |  |
|      | MA 00:80                                                                                                    |  |  |  |  |
|      | 05:30 PM                                                                                                    |  |  |  |  |
|      |                                                                                                    |  |  |  |  |
|      | Og:00 AM Apply Note To: Department                                                                                         |  |  |  |  |
|      | Reeson:<br>In<br>SAVF                                                                                                    |  |  |  |  |
|      | Out Pay Code                                                                                                    |  |  |  |  |
|      | Row                                                                                                    |  |  |  |  |
|      | IN - OUT PAY CODE HOURS DEPARTMENT DAILY TOTALS                                                                            |  |  |  |  |
| 4    | In the <b>Reason</b> field, select a code, if applicable.                                                                  |  |  |  |  |
| 5    | Click Save.                                                                                                    |  |  |  |  |
|      | Result: The 💶 (note) indicator is now visible on the timecard. You can right-click the note and select Edit or point to it |  |  |  |  |
|      | to display the contents of the note.                                                                                       |  |  |  |  |
|      |                                                                                                    |  |  |  |  |
|      | Timecard Totals Schedule Time Off Balances                                                                                 |  |  |  |  |
|      | WEEK 1 IN - OUT PAY CODE HOURS DEPARTMENT DAILY TOTALS *                                                                   |  |  |  |  |
|      | Mon 03/09 08:00 AM - 05:00 PM 8.00 012000 8.00                                                                             |  |  |  |  |
|      | Tue 03/10 08:00 AM - 05:00 PM 8.00 012000                                                                                  |  |  |  |  |
|      | O3/10 05:30 PM - 09:30 PM → 4.00 012000 + 12.00                                                                            |  |  |  |  |
|      | Thu 03/12 09:00 AM - 05:00 PM NO(65 8.00                                                                                   |  |  |  |  |
|      | Fri         03/13         09:00 AM         - 05:00 PM         Note: I worked late due to a high volume of cu         7.00  |  |  |  |  |
|      | stomer orders. 0.00                                                                                                    |  |  |  |  |
|      |                                                                                                    |  |  |  |  |

#### Adding a Note to an Entire Timecard Starting Point: Myself > Time & Attendance > My Timecard

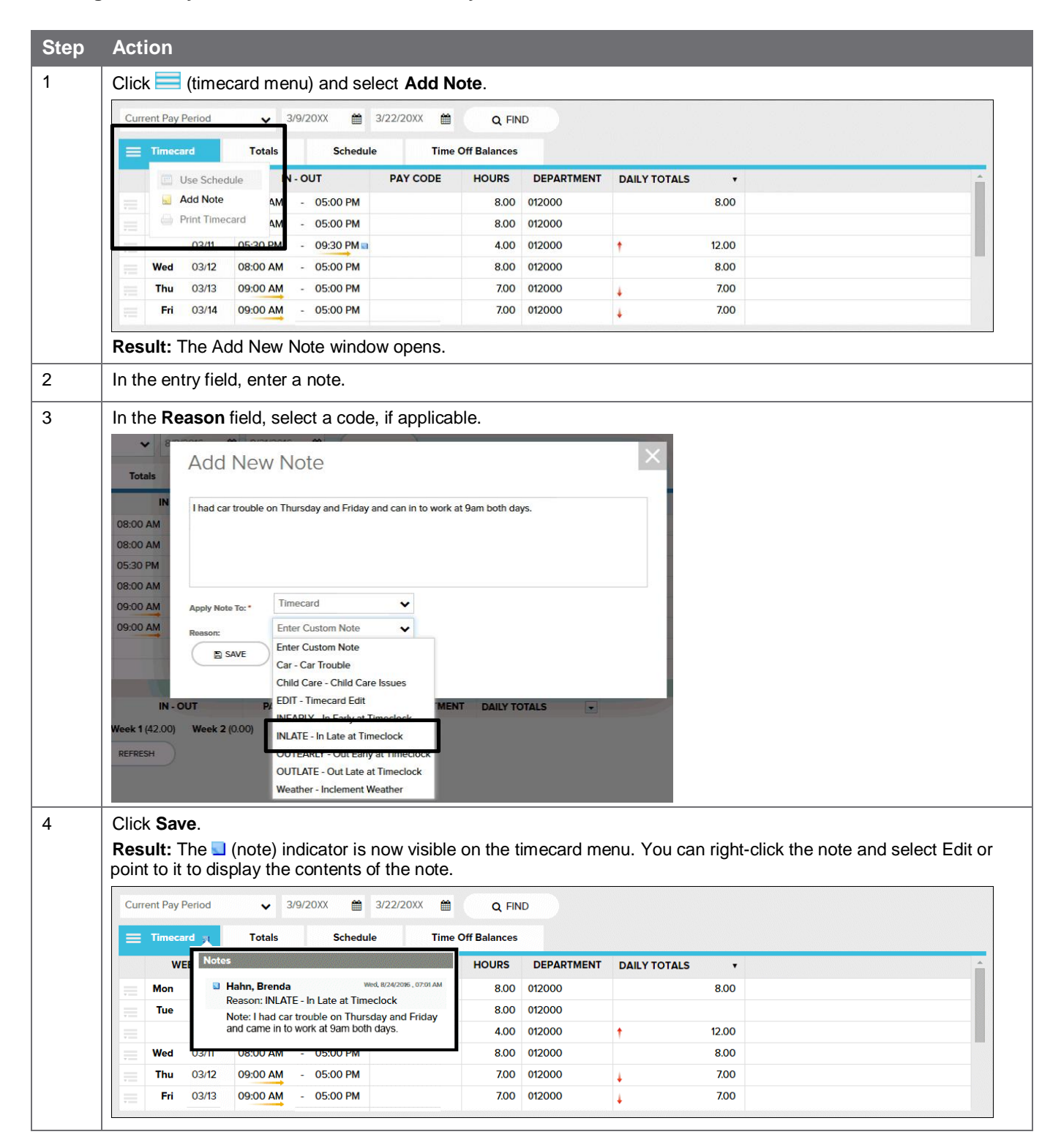

# **Viewing and Printing Your Timecard**

Want to see a short demonstration on how to print your timecard? Click <u>here</u> and enter your ADP Workforce Now user name and password.

#### Starting Point: Myself > Time & Attendance > My Timecard

| Step | Action                                                                                                    |
|------|----------------------------------------------------------------------------------------------------|
| 1    | In the <b>Pay Date Range</b> fields, select the time period that you want to view and click <b>Find</b> . <b>Result:</b> Your timecard for the selected time period is displayed. |
| 2    | Click (timecard menu).                                                                                                    |
|      | Current Pay Period 🗸 3/9/20XX 🗰 3/22/20XX 🗰 Q FIND                                                                                                    |
|      | Timecard Totals Schedule Time Off Balances                                                                                                    |
|      | Result: The timecard menu is displayed.                                                                                                    |
| 3    | Select Print Timecard.                                                                                                    |
|      | View Annual Summary                                                                                                    |
|      | Add Note                                                                                                    |
|      | Print Timecard                                                                                                    |
|      | Result: The Print Timecard window opens.                                                                                                    |
| 4    | Select the applicable view and print options and click <b>Print</b> .                                                                                                    |
|      | Print Timecard                                                                                                    |
|      | View and Brint Ontional                                                                                                    |
|      | Schedules Exceptions Overrides  Votes Signature Lines                                                                                                    |
|      | Printed: Thursday, 3/26/20XX, 04:38 PM                                                                                                    |
|      | Timecard 3/9/20XX - 3/22/20XX (Current Pay Period)                                                                                                    |
|      | Payroll ID: 000118 Company Code: F1Q Supervisor: Albright, Anthony (F1Q000127)                                                                                                    |
|      | Employee Approval: Not Approved Supervisor Approval: Not Approved                                                                                                    |
|      | Week 1 In - Out Pay Code Hours Department Daily Totals                                                                                                    |
|      | Mon 03/09 08:30 AM - 03:30 PM 7.00 012000 7.00                                                                                                    |
|      | Tue 03/10 08:30 AM - 04:30 PM 8.00 012000 8.00                                                                                                    |
| 5    | Click Done.                                                                                                    |

# **Viewing Your Schedule**

**Tip:** Want to see a short demonstration on how to view your schedule? Click <u>here</u> and enter your ADP Workforce Now user name and password.

You can view your schedule in several different ways, depending on the date range and format that you want to view.

| If You Want to View                                   | Then                                                                                                    |  |  |
|-------------------------------------------------------|----------------------------------------------------------------------------------------------------|--|--|
| A month or week at a time                             | <ol> <li>Select Myself &gt; Time &amp; Attendance &gt; My Schedule.</li> <li>To view a different month, in the Date field, click <sup>II</sup> (back) or <sup>I</sup> (forward).</li> <li>To view a week at a time, select Week.</li> </ol> |  |  |
|                                                       | <b>MONTH WEEK</b><br><b>Result:</b> One week of your schedule is displayed with each day as a row.<br><b>Tip:</b> To view each day as a column, click <b>Rotate Week View</b> .                                                             |  |  |
| Your recorded time compared to<br>your scheduled time | <ol> <li>Select Myself &gt; Time &amp; Attendance &gt; Actual vs. Scheduled.</li> <li>To view the actual and scheduled times for other dates, in the Date field, click (calendar) and select a date.</li> <li>Click Find.</li> </ol>        |  |  |